# Boken

X(TwitterBotアプリ

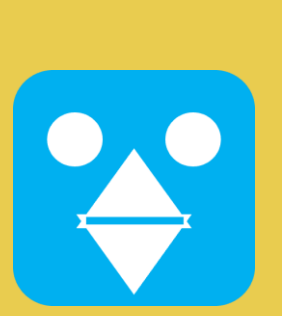

目次

@画面概要(About App)

- ・メイン画面
- ・設定画面

@Control(App Header)

(1) 認可制御

- ・認証
- ・取消
- ・リフレッシュ
- (2) Botツイート
- (3) アプリ設定と他

@Console And etc.. (App Body)

(1) コンソール・動作履歴

- (2)認可用Webページ(Use to OAuth)
   Windowsのみ
  - ・上記以外(Else)→ブラウザ呼び出し(On Browser)

@Setting(Another Page)

(1) アプリ動作設定・主にBotの動作に必要な情報を設定

| ン画面                                                                                                    |                   |       |    |   |  |
|----------------------------------------------------------------------------------------------------|-------------------|-------|----|---|--|
| Boken : Ver.1.0.2                                                                                      |                   |       |    | × |  |
| 認証                                                                                                    | リフレッシュ            | Bot起動 | 設定 | 1 |  |
|                                                                                                    |                   |       |    |   |  |
|                                                                                                    |                   |       |    |   |  |
|                                                                                                    |                   |       |    |   |  |
|                                                                                                    |                   |       |    |   |  |
|                                                                                                    |                   |       |    |   |  |
|                                                                                                    |                   |       |    |   |  |
|                                                                                                    |                   |       |    |   |  |
|                                                                                                    |                   |       |    |   |  |
|                                                                                                    |                   |       |    |   |  |
|                                                                                                    | 2                 |       |    |   |  |
|                                                                                                    |                   |       |    |   |  |
|                                                                                                    |                   |       |    |   |  |
|                                                                                                    |                   |       |    |   |  |
|                                                                                                    |                   |       |    |   |  |
|                                                                                                    |                   |       |    |   |  |
|                                                                                                    |                   |       |    |   |  |
|                                                                                                    |                   |       |    |   |  |
|                                                                                                    |                   |       |    |   |  |
|                                                                                                    |                   |       |    |   |  |
|                                                                                                    |                   |       |    |   |  |
| 2024/11/21 17:48:50 <tr< td=""><td>ACE&gt; アブリケージョンスタート</td><td></td><td></td><td></td><td></td></tr<> | ACE> アブリケージョンスタート |       |    |   |  |
|                                                                                                    |                   |       |    |   |  |
|                                                                                                    | 3                 |       |    |   |  |
|                                                                                                    |                   |       |    |   |  |

#### ①制御ボタン

- ・認証…XAPIを使用するための認可を行なう。
- ・取消…認証した際のトークンを取り消す。
- ・リフレッシュ…認証した際のトークンを新しくする。
- 認証した後は、トークンを利用できる時間が決められているため。 ・Bot起動…1回目のボタンで起動、2回目のボタンで停止します。
- ・設定…Botの動作を設定できます。

#### 2WebView

BokenがXAPIを利用するための認可をX(Twitterで行なう。

③コンソール

Bokenの動作履歴をトレースします。 赤文字は異常なのでリフレッシュするか、アプリの再起動が必要。

## メイン画面(続き)

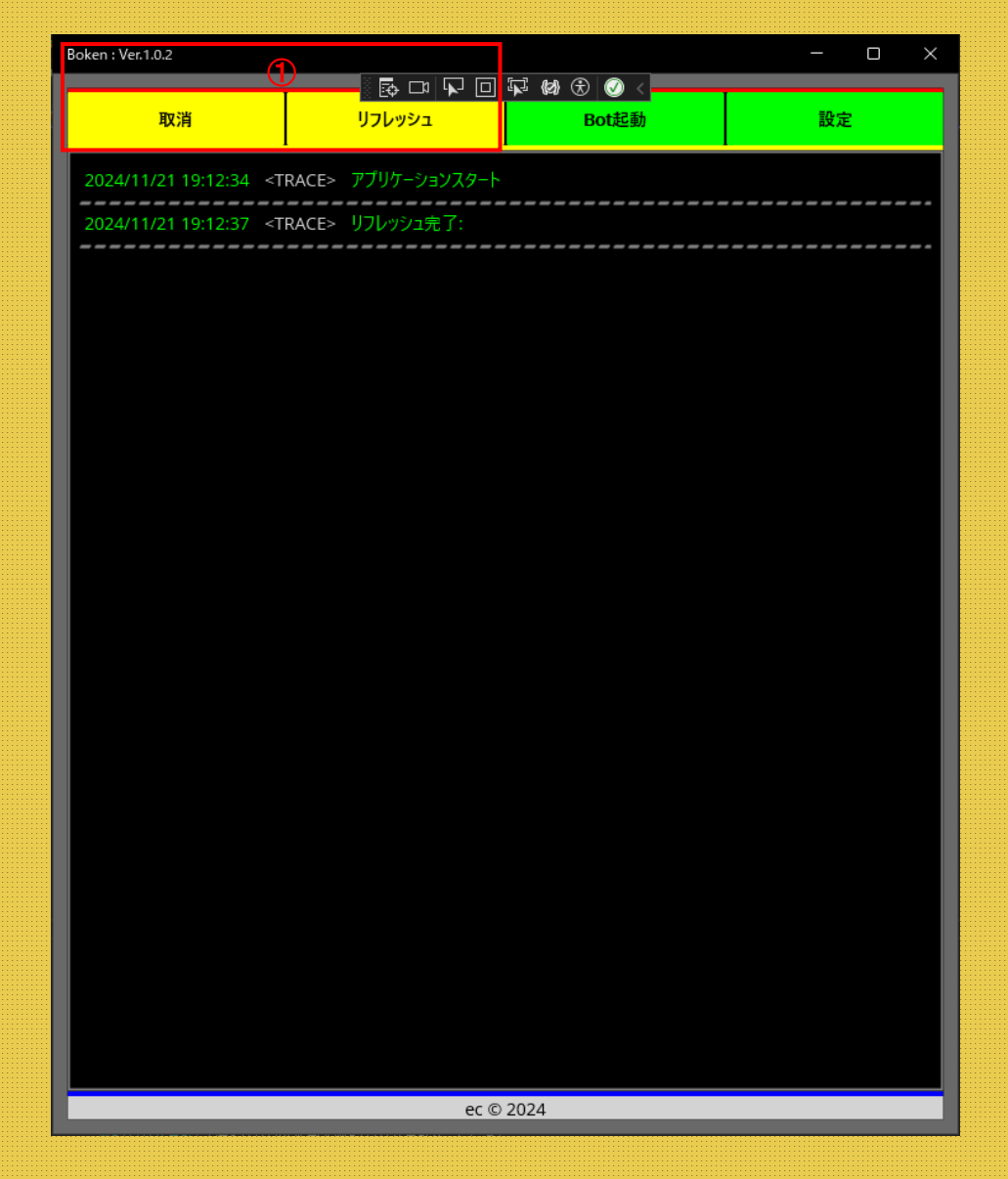

①すでに認可済みの場合は、認証の必要はありません、 そのまま、Bot起動の操作が可能です。

#### @画面概要(About App)

#### 設定画面

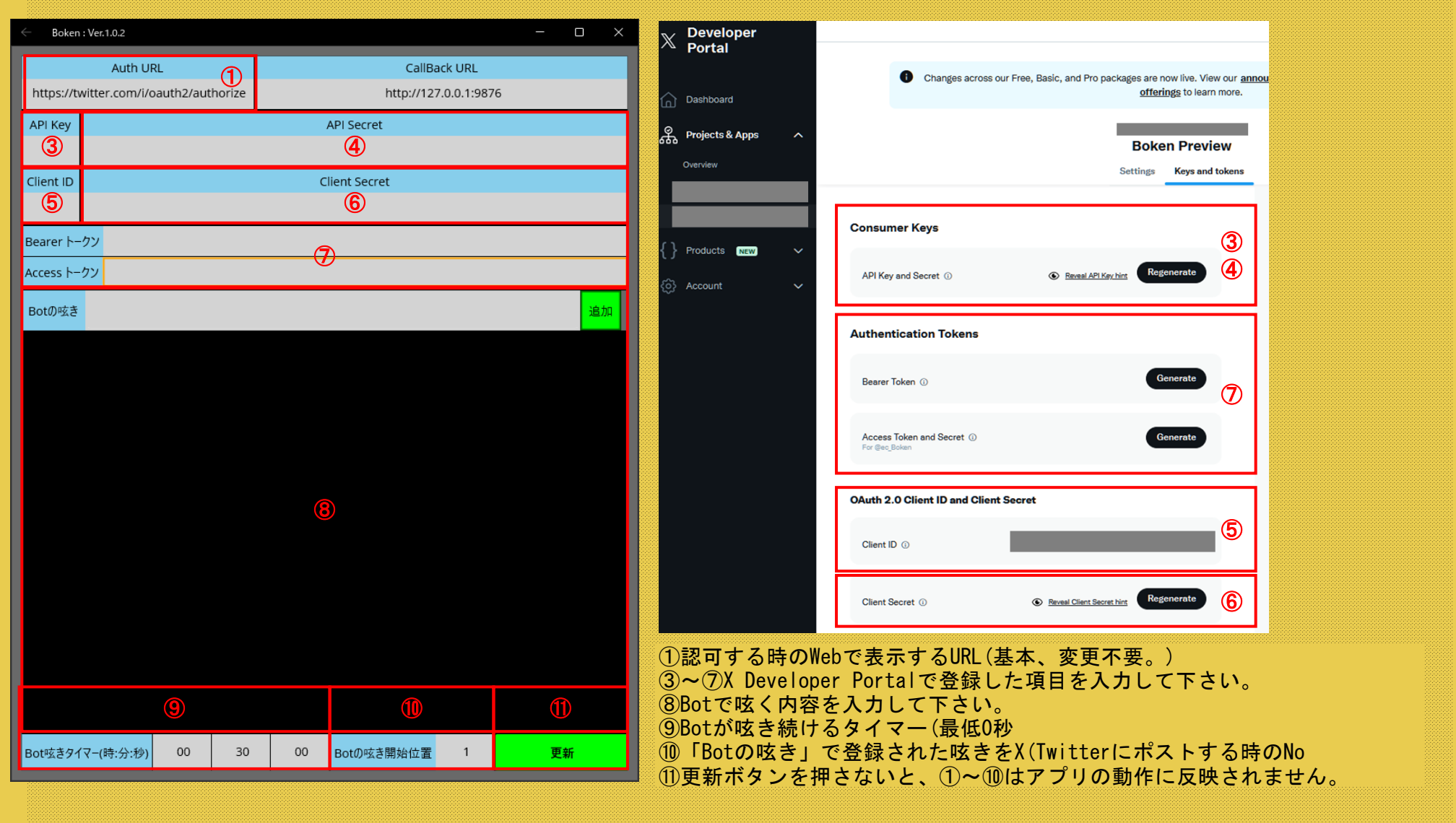

## <u>@画面概要(About App)</u>

### 設定画面(続き)

| ← Boken    | : Ver.1.0.2                   |      |              |            | - o × | ×                                                                            | Developer<br>Portal                                                                                     |
|------------|-------------------------------|------|--------------|------------|-------|------------------------------------------------------------------------------|----------------------------------------------------------------------------------------------------|
|            | Auth URL                      |      | CallBac      | k URL      | 2     |                                                                              | App info and Pro packages are now live. View our an                                                     |
| https://tv | vitter.com/i/oauth2/authorize |      | http://127.0 | 0.0.1:9876 | 6     | · ش                                                                          | Dast<br>Callback URI / Redirect URL (required) ①                                                        |
| API Key    | API Key API Secret            |      |              |            |       | <u>چ</u>                                                                     | Proj https://127.0.0.1:9876/Boken × Boken Preview                                                       |
|            |                               |      |              |            |       |                                                                              | Overv http://127.0.0.1:9876/Boken × Settings Keys and tokens                                            |
| Client ID  | Client ID Client Secret       |      |              |            |       |                                                                              | + Add another URI / URL                                                                                 |
|            |                               |      |              |            |       |                                                                              | Website URL (required)                                                                                  |
| Bearer トー  | クン                            |      |              |            |       | {}                                                                           | Proc                                                                                                    |
| Access トー  | Access トークン                   |      |              |            |       |                                                                              | Organization name (optional) ACCC This name will be shown when users authorize your App                 |
| Botの呟き     |                               |      |              |            | 追加    |                                                                              |                                                                                                    |
|            |                               |      |              |            |       |                                                                              | Organization URL (optional)                                                                             |
|            |                               |      |              |            |       |                                                                              | https://                                                                                                |
|            |                               |      |              |            |       |                                                                              | Terms of service (optional)                                                                             |
|            |                               |      |              |            |       | A link to your terms of service will be shown when users authorize your App. |                                                                                                    |
|            |                               |      |              |            |       |                                                                              | nups://                                                                                                 |
|            |                               |      |              |            |       |                                                                              | Privacy policy (optional)<br>A link to your privacy policy will be shown when users authorize your App. |
|            |                               |      |              |            |       |                                                                              | https://                                                                                                |
|            |                               |      |              |            |       |                                                                              |                                                                                                    |
|            |                               |      |              |            |       |                                                                              | Cancel Save th X. It also allows be control of the users.                                               |
|            |                               |      |              |            |       |                                                                              |                                                                                                    |
|            |                               |      |              |            |       |                                                                              |                                                                                                    |
|            |                               |      |              |            |       | 2認7                                                                          | 可及びトークンリフレッシュ時にBokenで                                                                                   |
|            |                               |      |              |            |       | 応                                                                            | 答を受けるためのURL。                                                                                            |
|            |                               |      |              |            |       | (X                                                                           | X Developerに登録したのと同じURLにして下さい。)                                                                         |
| Rot城きタイ    | (マー(時・公・秒) 00 30              | 00   | Potの広ち開始位署   | 1          | 百代    |                                                                              |                                                                                                    |
| B01-2291   | x - (#3.75.49) 00 30          | 00 8 | のいると用始して直    | '          | 史初    |                                                                              |                                                                                                    |
|            |                               |      |              |            |       |                                                                              |                                                                                                    |